## **HP Latex 110 Printer** Setup instructions

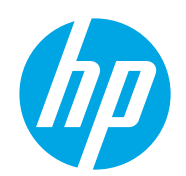

### What's inside the box

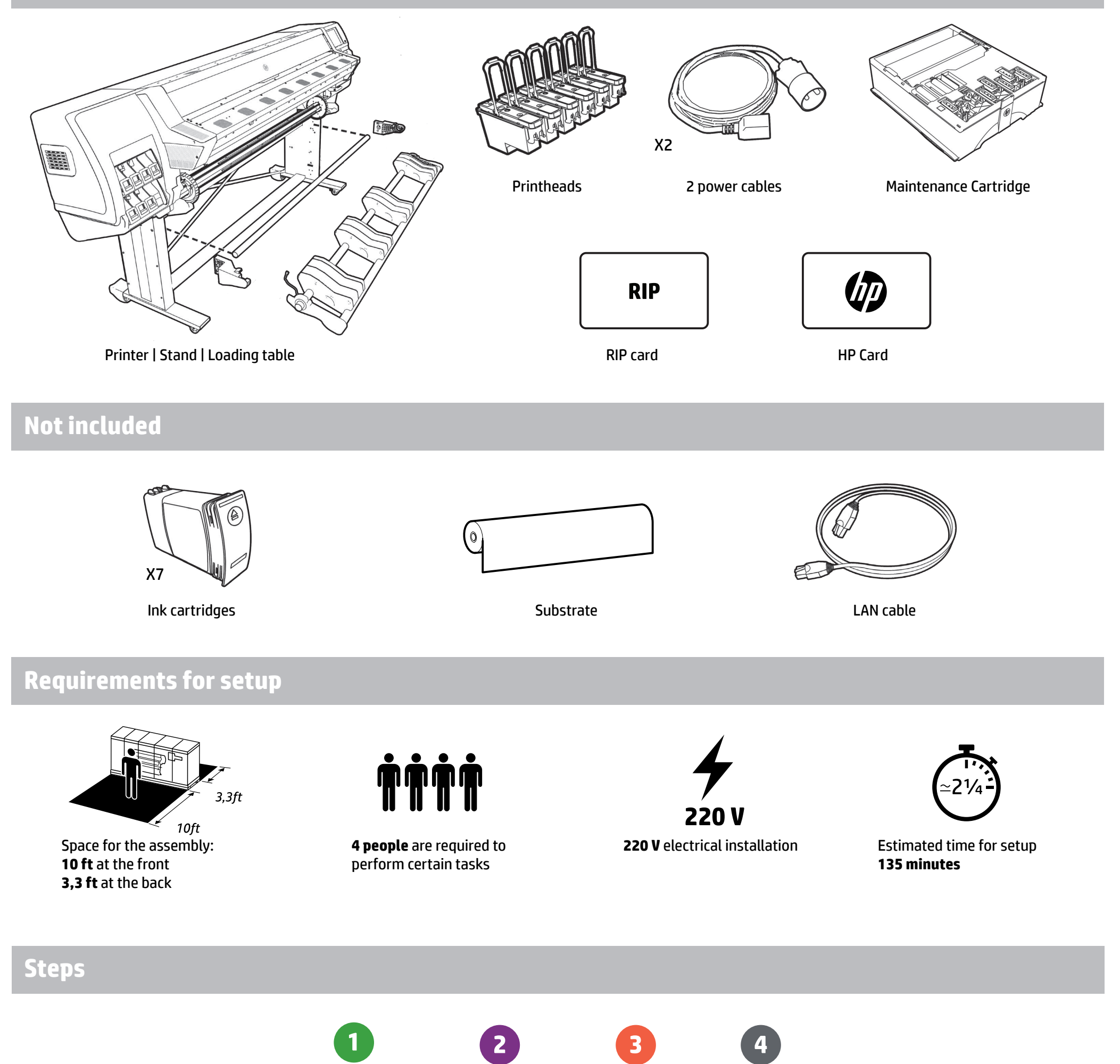

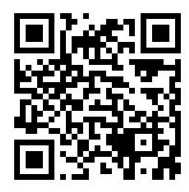

#### Go to HP Latex 110 website

Assemble stand

Scan the QR codes to watch tutorial videos about the setup, troubleshooting and HP Latex technology.

Assemble printer

www.hp.com/go/latex110/support

**Please read these instructions carefully:** These assembly instructions explain how to assemble the printer. Notice that the icons used in this document are also located on the printer packaging. Because spare screws are supplied, some screws will remain unused after assembly of the printer.

**Important:** Depending on your LAN installation, a web proxy server name and port may be required to complete the installation of this printer.

For installation assistance, please contact your HP Latex authorized vendor.

© Copyright 2015 HP Development Company, L.P. Large Format Division Camí de Can Graells 1-21 · 08174 Sant Cugat del Vallès Barcelona · Spain All rights reserved Printed in XXX

Setup printer

**Configure RIP** 

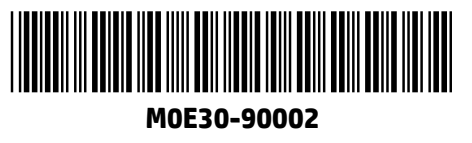

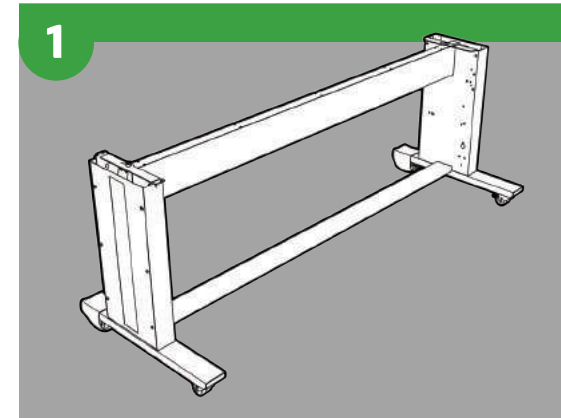

## Assemble stand

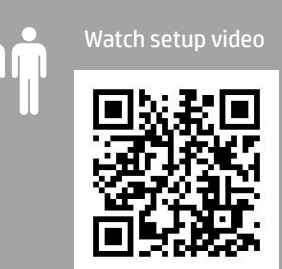

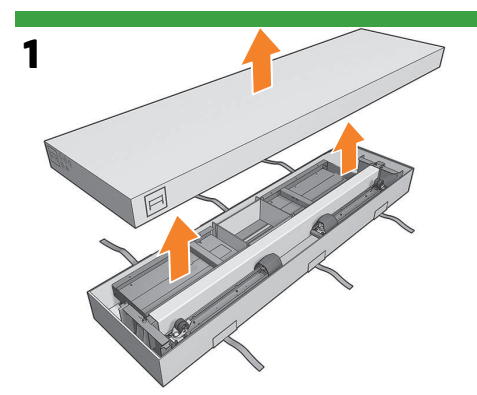

Open the stand box, and remove the contents.

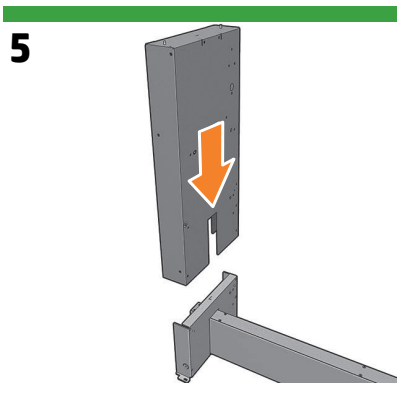

Lower the left leg into place on the cross-brace.

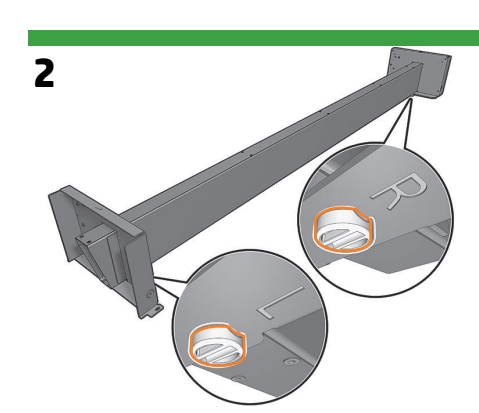

3

Place the cross-brace on the floor with the yellow (outlined in orange in the image) plastic pieces facing downwards.

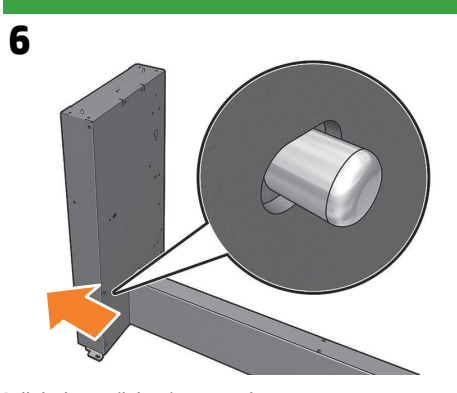

Pull the leg until the pins protrude.

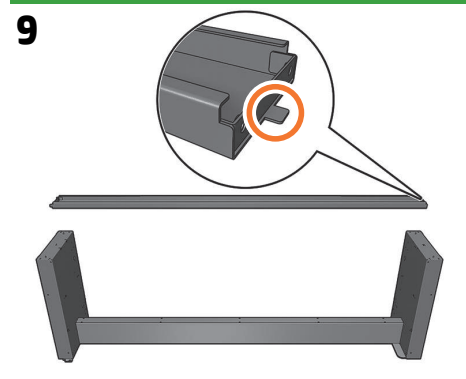

Take the foot bar and locate the right side (the side with the extruding tab).

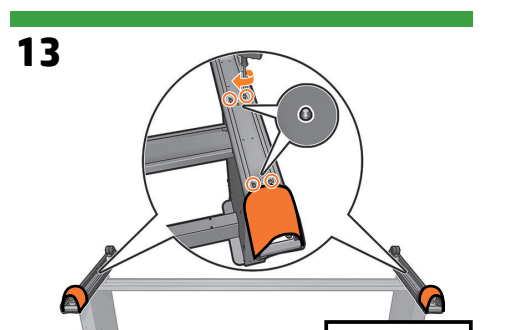

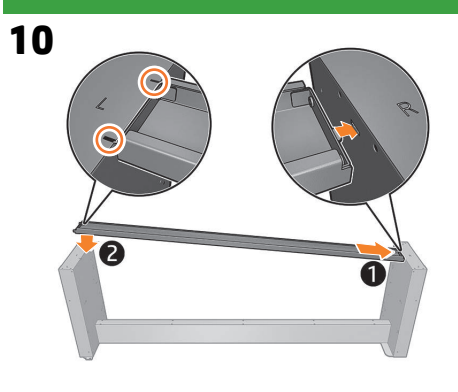

Attach the foot bar to the cross-brace, first inserting the right, and then the left side. It is important the foot bar remains in a 'U' shape.

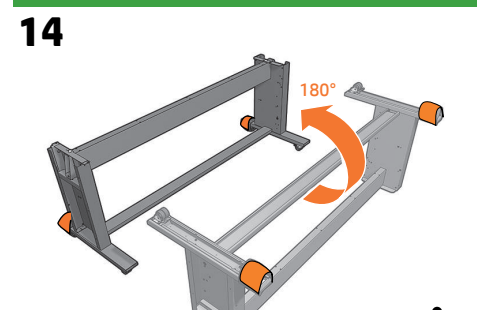

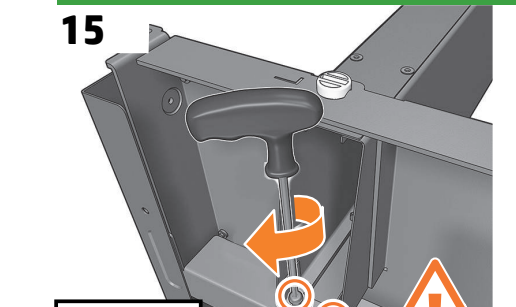

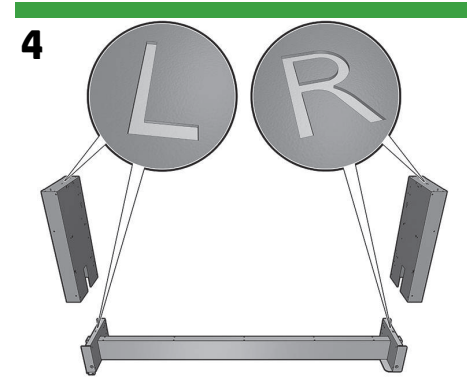

Locate the 'L' (left) and 'R' (right) marks on the legs and cross-brace.

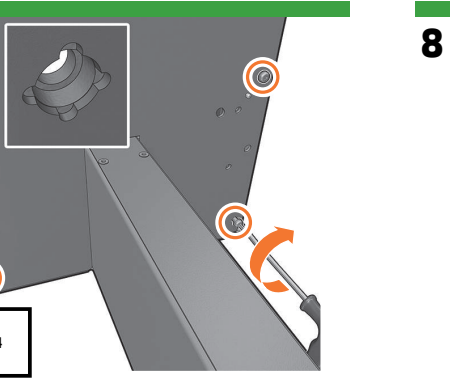

Use 4 screws on the outside of the leg to attach it to the cross-brace. Make sure that screws are fully tightened. **Note:** Take special care to use the holes indicated in the detail.

Remove the cover from the inside of each leg.

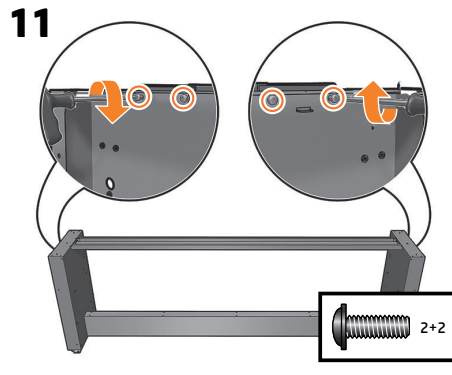

Fix the foot bar on the outside with two screws each side.

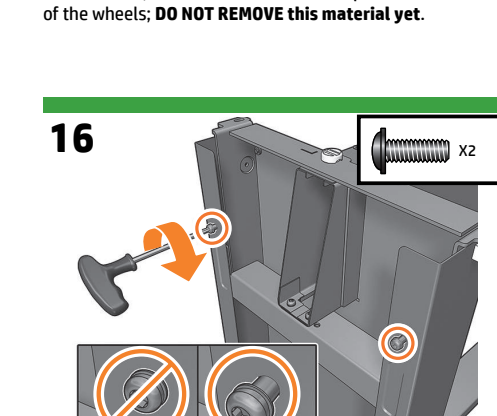

Take the feet, notice that there is anti-slip material around 2

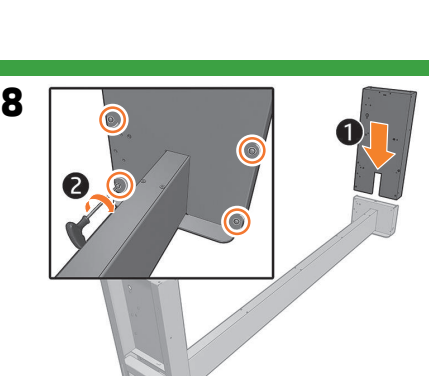

Repeat steps 5, 6 and 7 for the right leg.

12

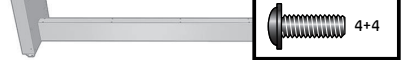

Connect each foot to the stand, inserting the two pins, and making sure that the holes on the feet are aligned with the ones on the leg (if not, rotate the foot in the other direction). Fix the feet with 4 screws on each side. Make sure the screws are fully tightened.

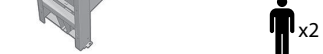

Roll the stand assembly upright in the direction of the covered wheels.

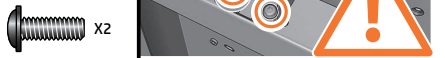

Fix the cross brace to the left leg with 2 screws.

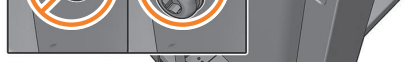

On the left side, put 2 screws in place, but do not fully tighten them yet.

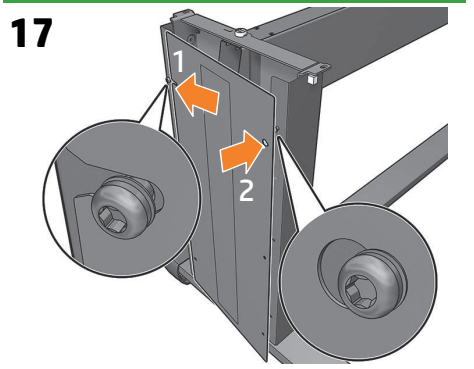

Put the cover in place, placing it first on the left, and then the right hole.

Use 4 screws to fix the cover in place, do not tighten them yet.

Fully tighten all 6 screws.

19

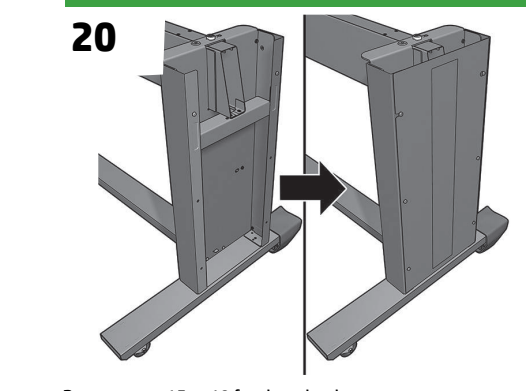

Repeat steps 15 to 19 for the other leg.

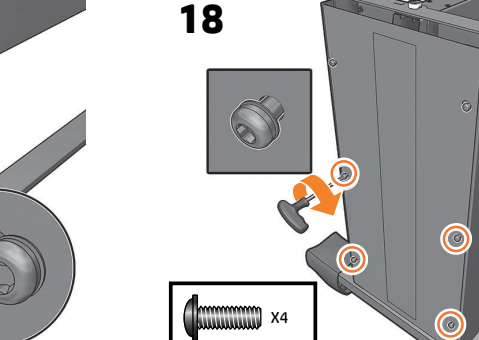

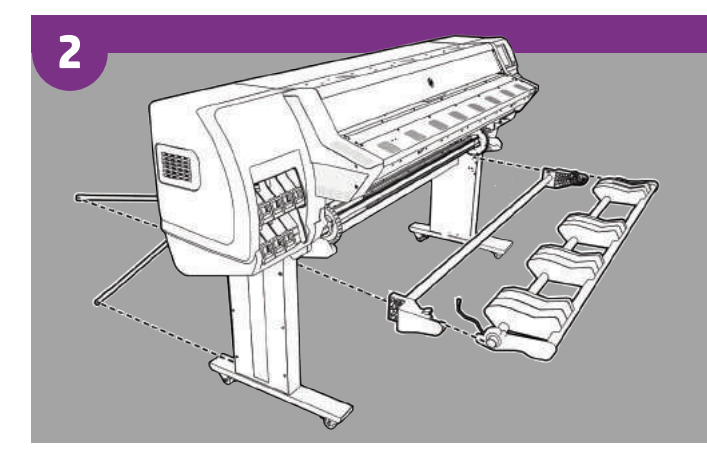

# Assemble printer

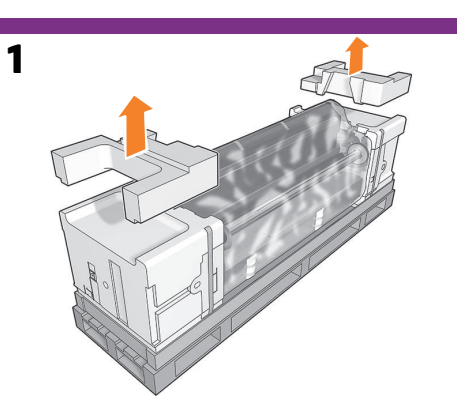

Remove the 2 packing pieces. **Note:** The 2 packing pieces will be required later in the process, do not break or discard them.

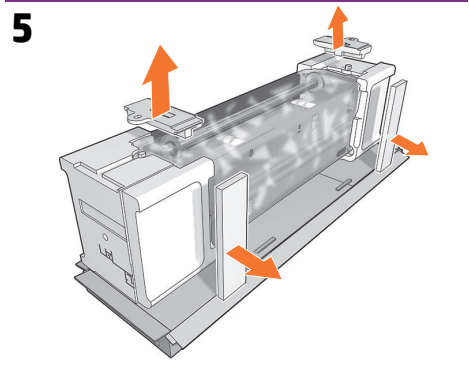

Remove the end cap pieces and open the plastic bag.

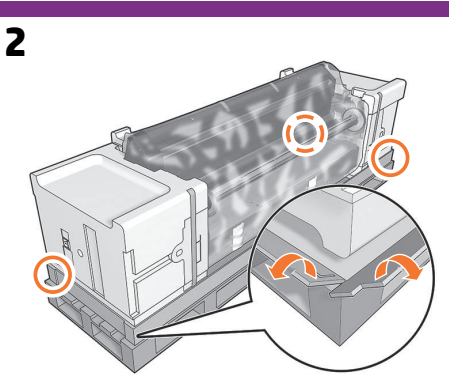

Open all 4 box flaps.

6

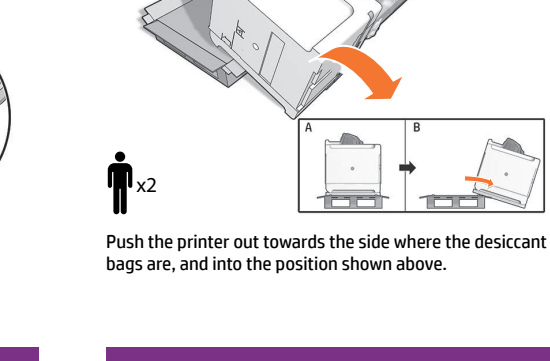

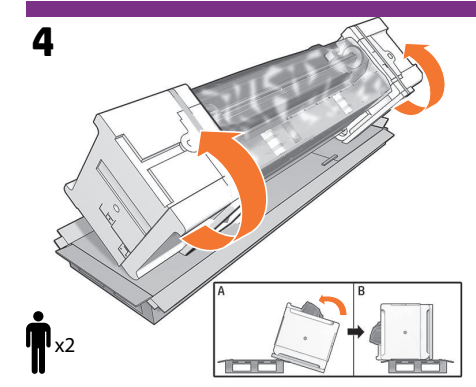

Rotate the printer on the pallet 90°.

9

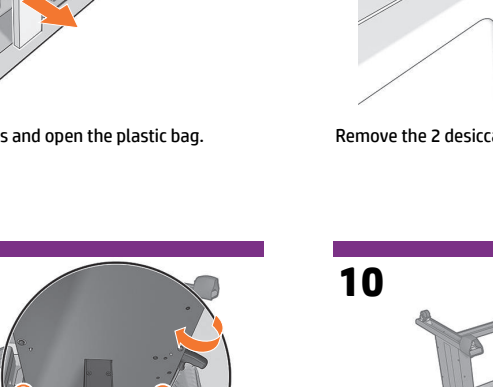

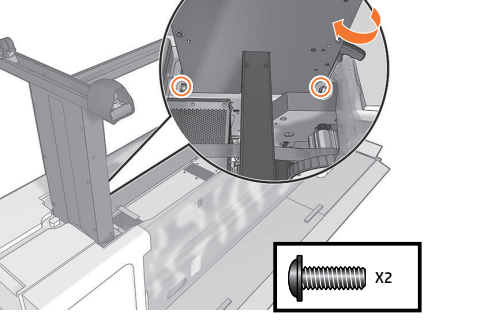

Use 2 screws to attach the left side of the stand to the printer. Make sure that the screws are fully tightened.

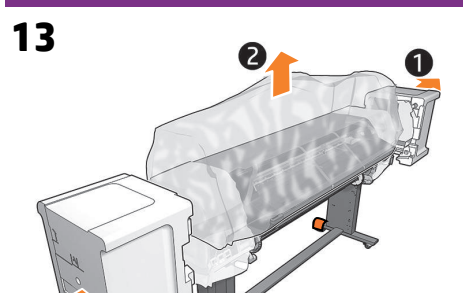

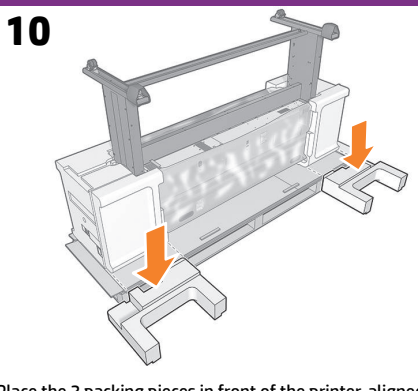

Place the 2 packing pieces in front of the printer, aligned with the end caps.

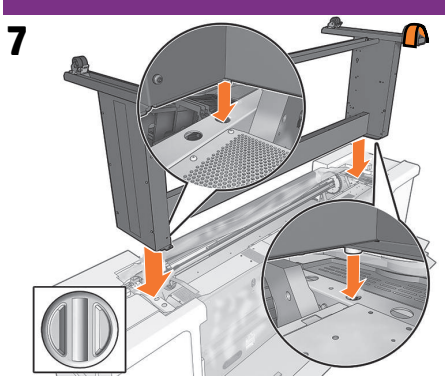

Attach the stand onto the printer. When attaching, check the plastic bag isn't between the printer and stand.

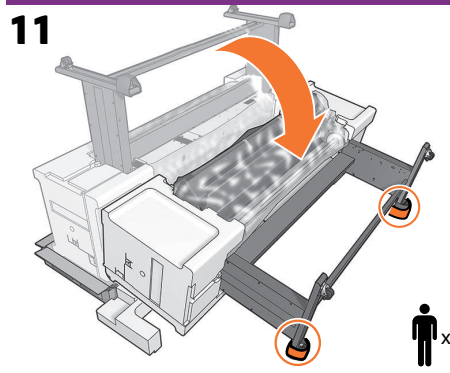

Making sure the antislip material is touching the floor, carefully roll the printer down onto the packing pieces.

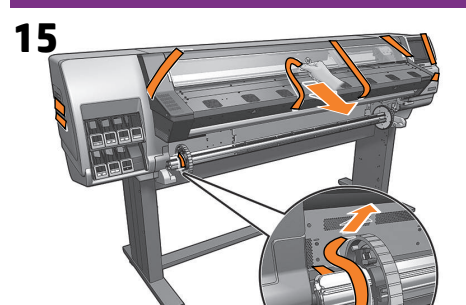

Remove all the tapes including the two on the spindle.

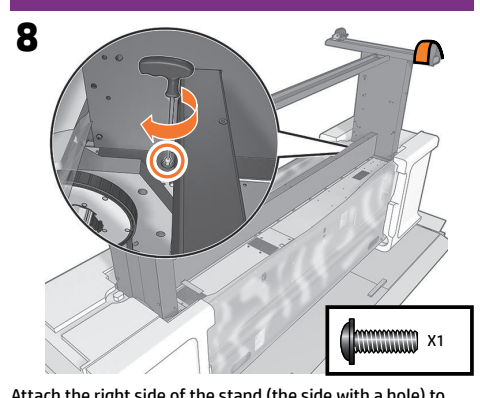

Attach the right side of the stand (the side with a hole) to the printer engine with 1 screw. Fully tighten the screw.

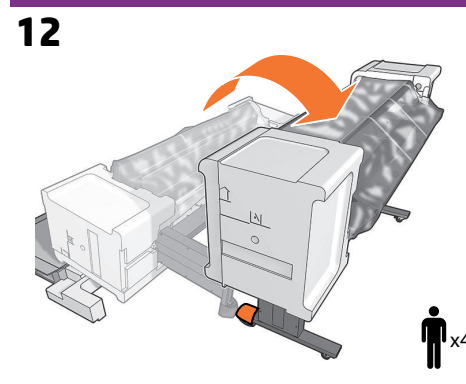

Carefully lift the printer upright.

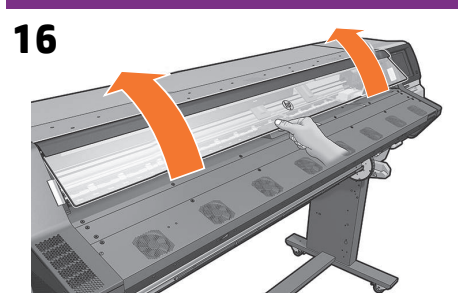

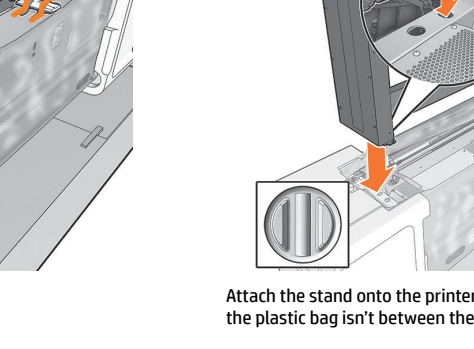

3

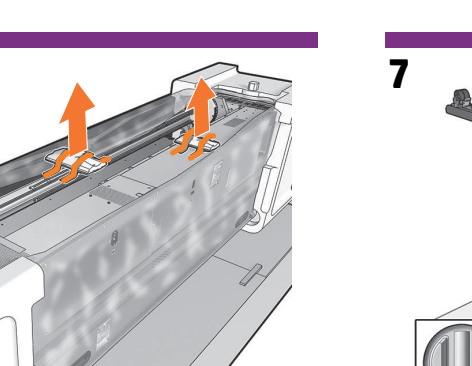

Remove the 2 desiccant bags.

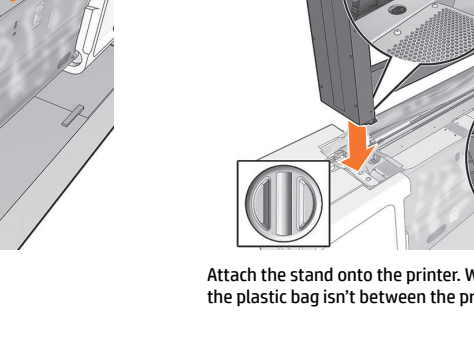

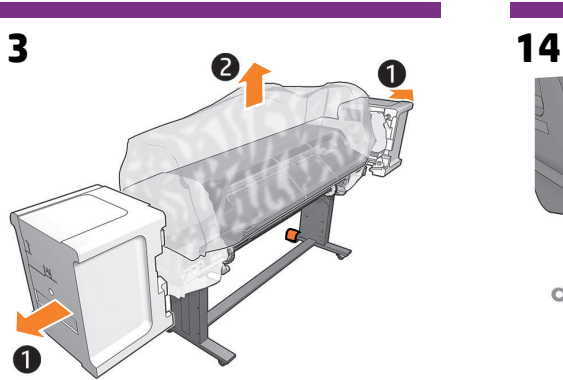

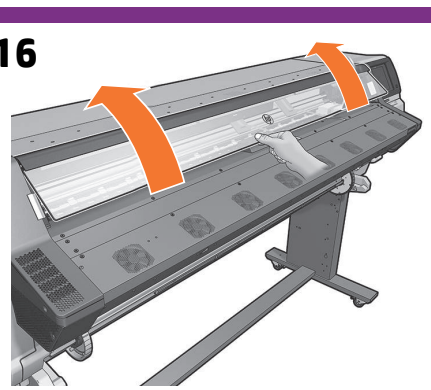

Remove the 2 foam end caps, and remove the plastic covering from the printer.

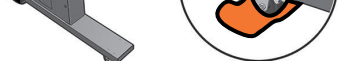

Remove the anti-slip material from the 2 rear wheels.

Open the window.

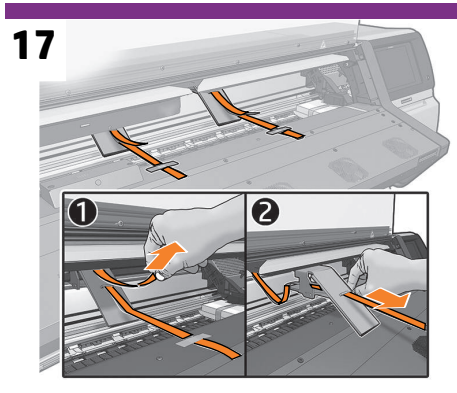

Detach the two orange tapes, and pull them from the carton piece and tape together. There are two carton pieces inside the printer.

18

Open the maintenance cartidge door and remove the packaging from inside of the printer.

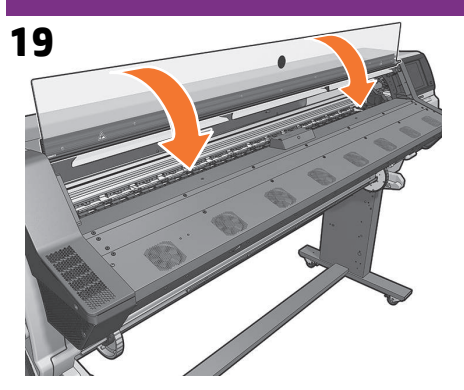

20 ∭) ×2

Close the window.

Attach the right loading table support only (marked "R") with 2 screws. Note: Do not start the left side yet.

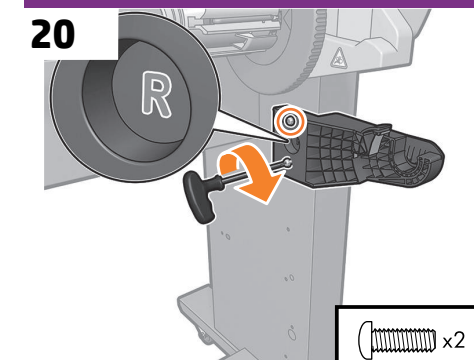

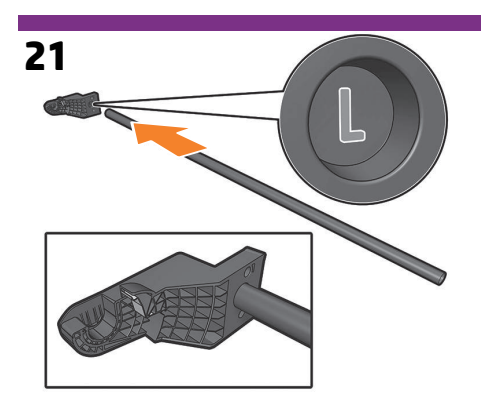

Insert the tube into the left support (marked with an L).

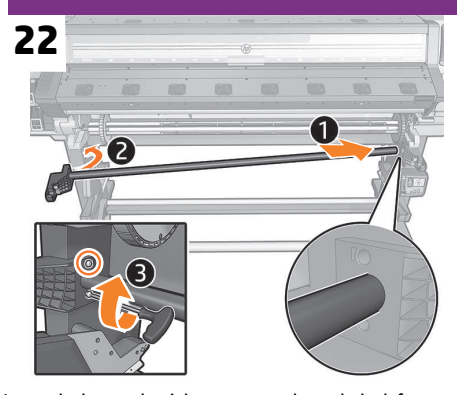

Insert the bar on the right support and attach the left support with two screws while holding the tube.

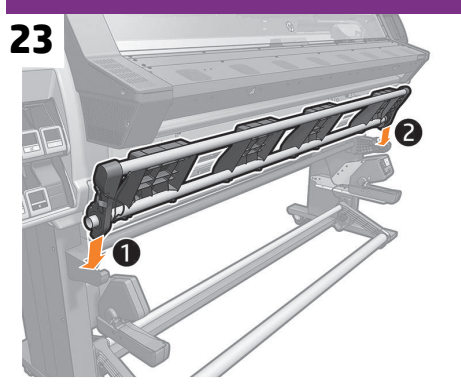

Attach the loading table by inserting the left side into the left support, and then inserting the right side into the right support. Take care not to damage the cable (on the left).

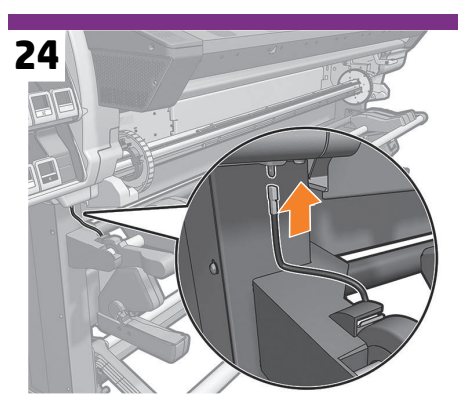

Attach the grounding cable to the metal plate where the stand attaches to the printer, making sure the cable passes to the inside part of the left support.

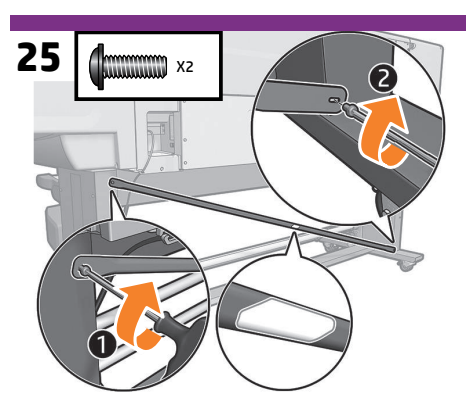

At the back of the printer, place one bar with the label pointing towards you, putting one screw in each side. **Note:** The slot goes in the lower part.

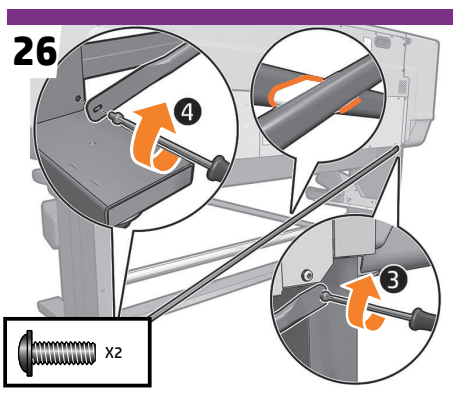

At the back of the printer, place the second bar with the label pointing towards the other bar label, putting one screw in each side.

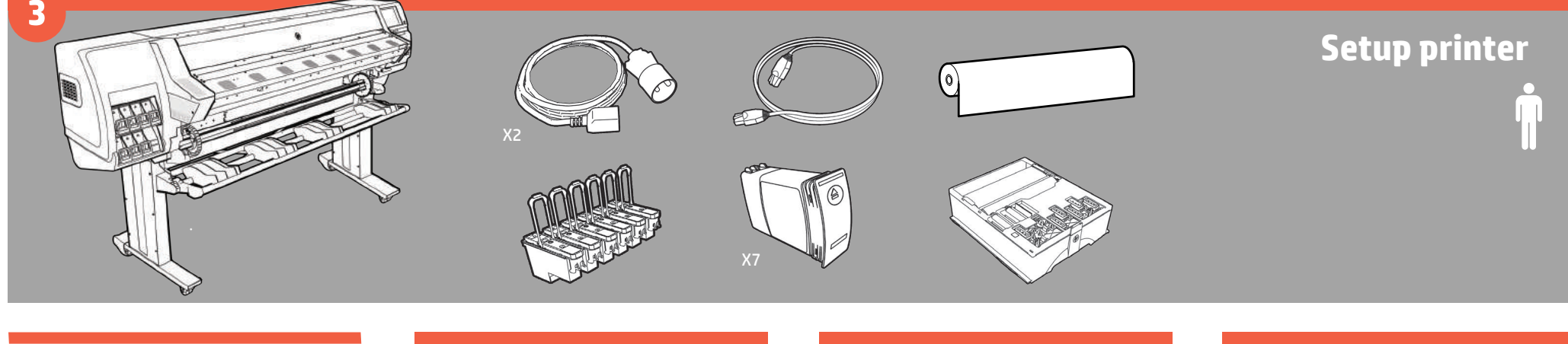

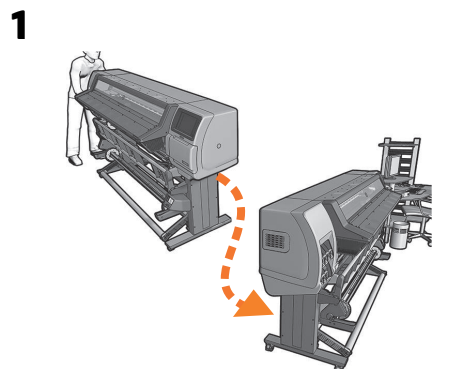

Move the printer to its final location.

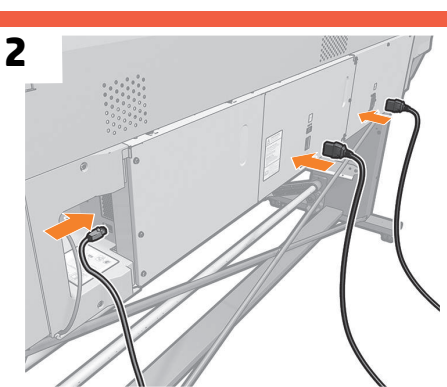

Connect the LAN and power cord cables: printer and curing. **Important:** Ensure that the building's electrical system meets the printer's electrical requirements. Please refer to the Site Preparation Guide for more information.

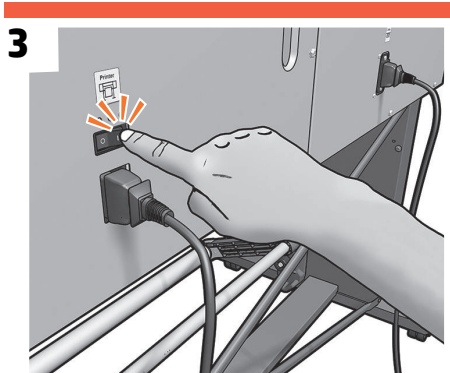

Switch the printer on at the back.

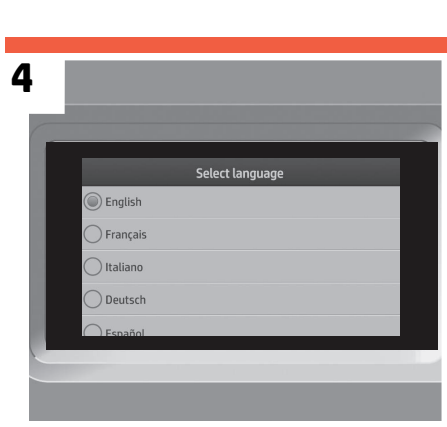

Select your language.

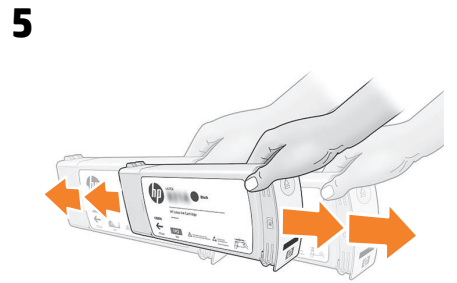

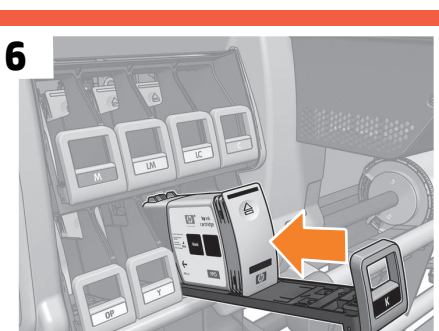

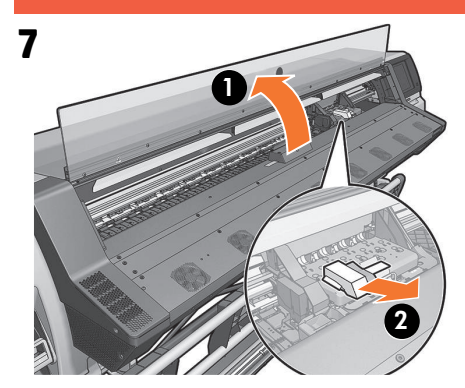

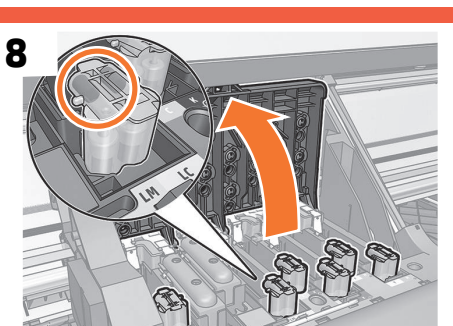

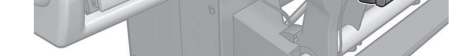

Open the window; the carriage comes out. Remove the carriage packaging.

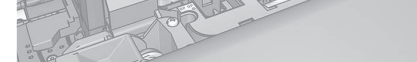

When prompted by the front panel, open the window and printhead cover, then check that all the setup printheads have ink.

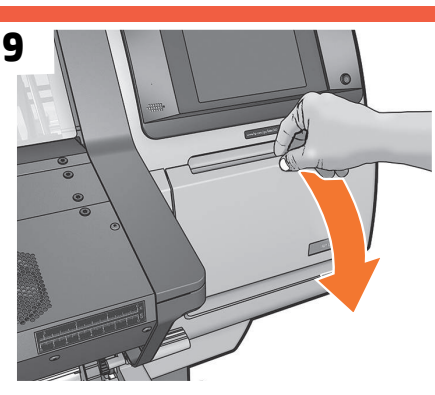

Open the maintenance cartridge door.

Remove the maintenance cartridge packaging.

10

Insert the maintenance cartridge, and push it in as far as possible.

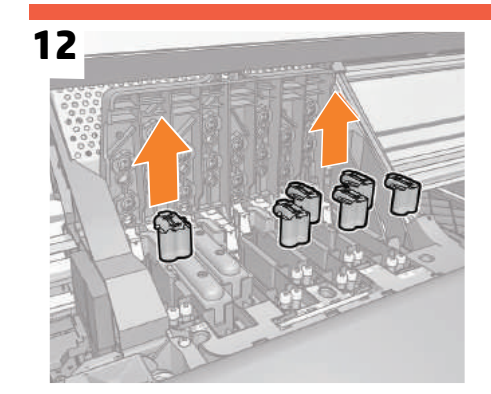

When prompted; remove the setup printhead.

Gently shake the ink cartridges.

When prompted; install the 7 ink cartridges and press OK.

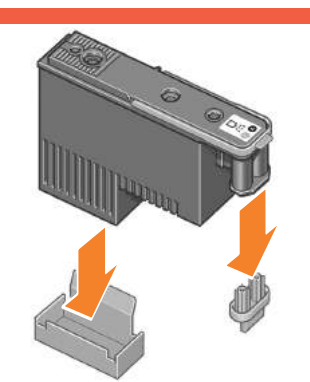

13

Remove the orange packaging from the printhead.

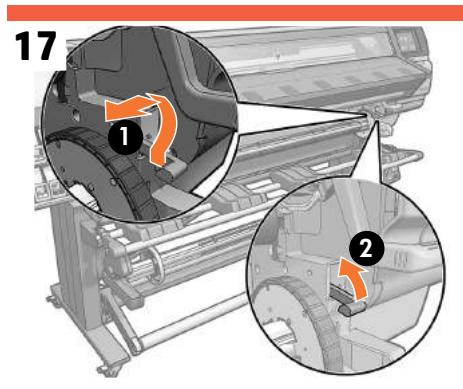

Remove the adhesive tape, and lift the spindle lock lever to disengage the spindle.

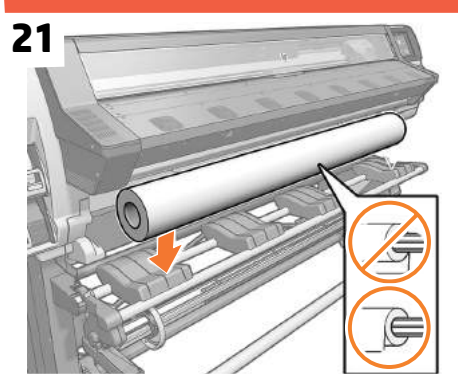

Rest the roll of substrate that you want to load on the loading table. **Note:** Make sure that the roll is placed correctly as shown above.

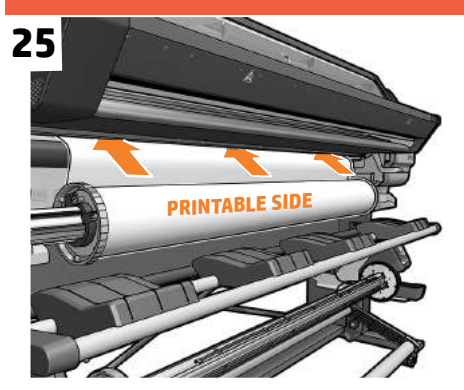

Insert the lead-edge of the substrate into the printer where shown. **Important:** Make sure the printable side of paper is in the correct position as shown above.

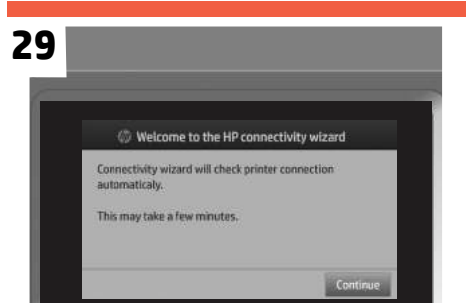

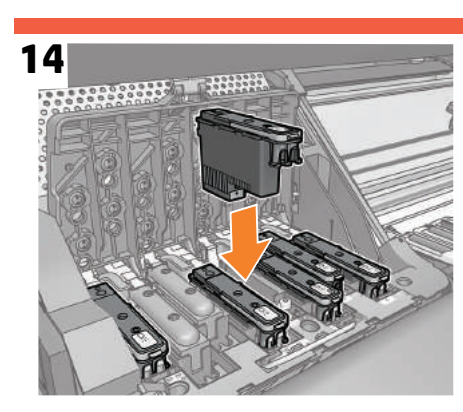

Insert the printheads and close the printhead cover and window.

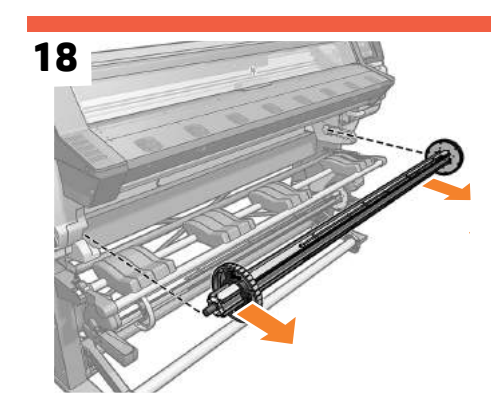

Remove the spindle from the printer.

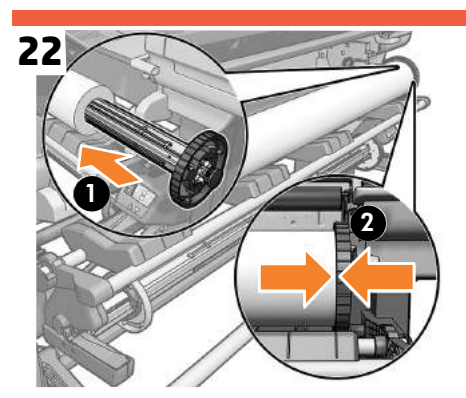

Fully insert the spindle into the substrate roll (No gap should exist between the spindle hub and the roll).

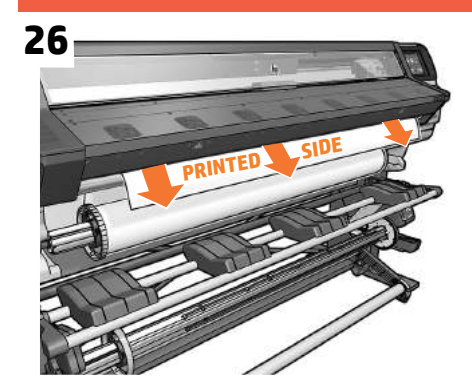

Wait until the substrate emerges from the printer as shown.

30

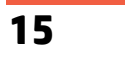

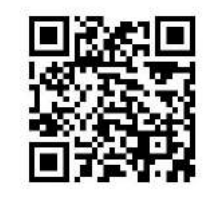

Scan QR code to watch the video tutorial for this part of the setup. Recommended substrate for the printhead alignment: 34 inch or wider SAV or glossy paper (i.e. HP Permanent Gloss Adhesive Vinyl or HP Professional Gloss Photo Paper)

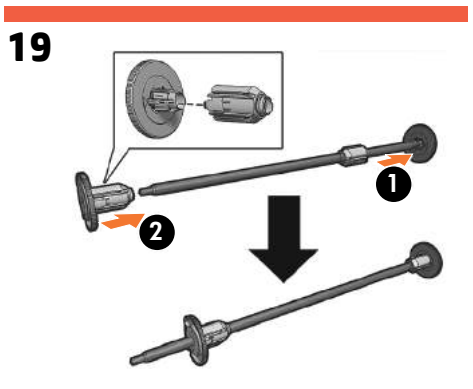

If the 3 inch core paper is required, place adaptors onto the inner part of each hub.

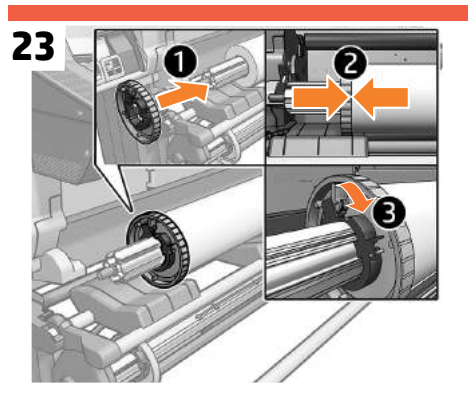

Slide the blue hub onto the spindle. Make sure that the blue hub is fully inserted into the roll of substrate (no gap should exist between the hub and the roll), and then lock the hub.

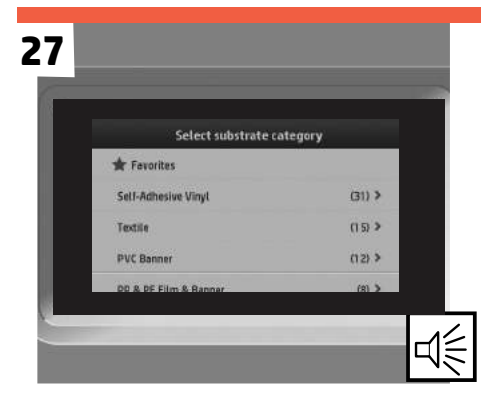

On the front panel, select the family of the substrate roll you loaded into the printer, and then press the "OK" button. **Note:** If you are unsure of the specific substrate; select the generic one.

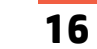

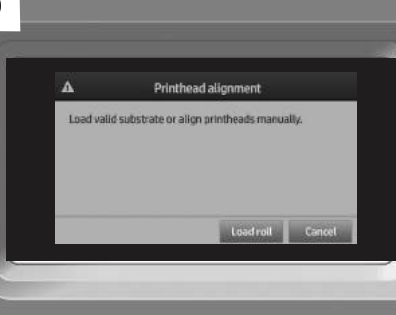

The printer will start the printhead alignment. Wait until the Ready for substrate message appears on the front panel. **Note:** Printhead alignment requires a substrate to be loaded.

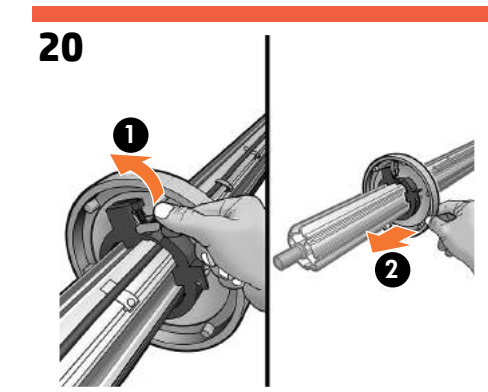

Unlock and remove the blue hub from the left end of the spindle. Keep the spindle horizontal.

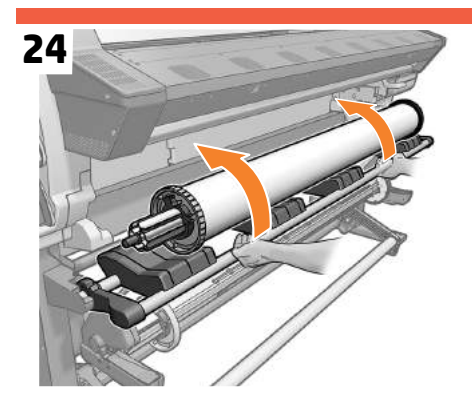

With the blue hub on the left, lift the loading table to ease the spindle into the printer.

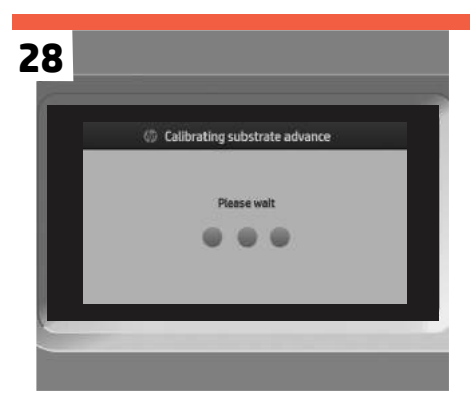

The printer automatically performs substrate advance calibration and printhead alignment. Please do not stop the processes so as to ensure successful printhead alignment.

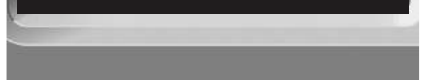

Follow connectivity wizard (make sure LAN cable is connected).

If the network requires a web proxy to access the Internet, ensure you have the proxy port and proxy address information.

If you setup a Manual IP Address, make sure to correctly enter the DNS and Gateway addresses. This information can be retrieved from a computer on the local network with internet connectivity, and should have been obtained during site preparation. See the Site Preparation Guide for instructions on how to obtain web proxy configuration information.

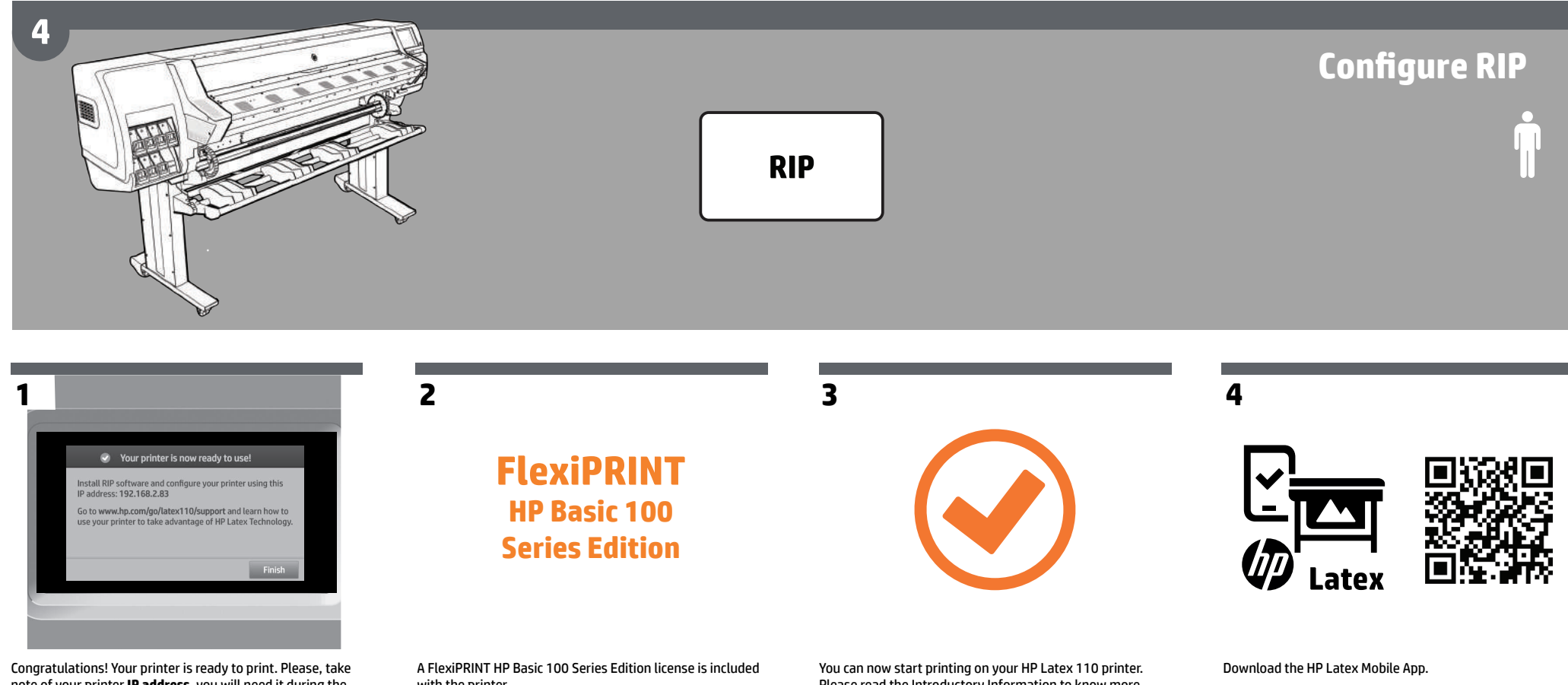

Congratulations! Your printer is ready to print. Please, take note of your printer **IP address**, you will need it during the RIP configuration.

with the printer. Go to: www.saicloud.com to download it.

You can now start printing on your HP Latex 110 printer. Please read the Introductory Information to know more about how to print.

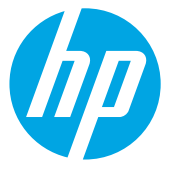

© Copyright 2015 HP Development Company, L.P.

The information contained herein is subject to change without notice. The only warranties for HP products and services are set forth in the express warranty statements accompanying such products and services. Nothing herein should be construed as constituting an additional warranty. HP shall not be liable for technical or editorial errors or omissions contained herein.